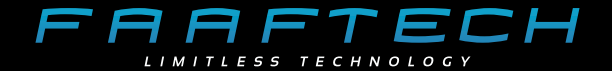

## Manual do Usuário

## Central de Entretenimento Traseiro

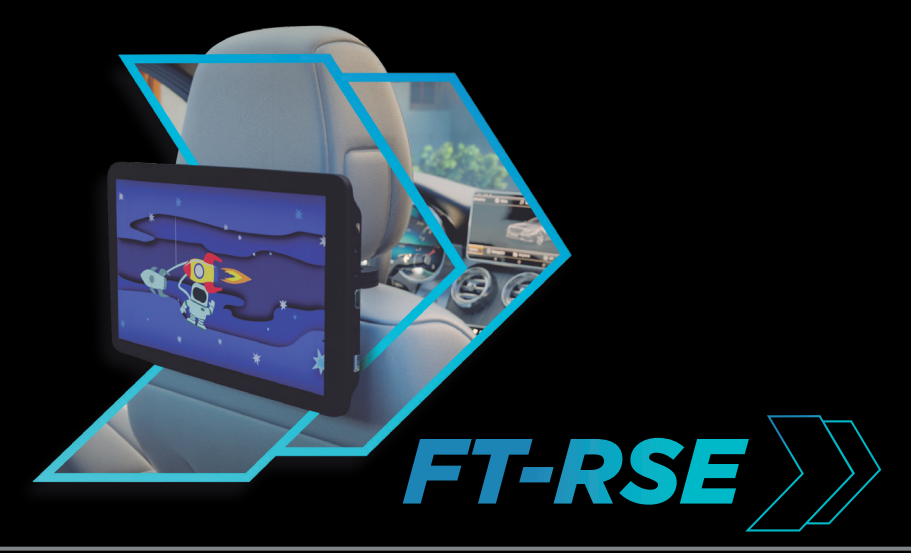

# Índice

| Avisos Legais 0                                                                                                    | )4                                |
|----------------------------------------------------------------------------------------------------|-----------------------------------|
| Conteúdo da Embalagem 0                                                                                                    | )5                                |
| Instalação0                                                                                                    | )6                                |
| Conexões Lateral 0                                                                                                    | )9                                |
| Funcionamento 1   1. Menu inicial 1   2. Ajuste de volume e brilho 1   3. Reprodução de vídeos 1   4. Reprodução de músicas 1   5. Reprodução de imagens 1   6. Espelhamento de tela 1   7. Entrada AV 1 | 0<br>0<br>10<br>12<br>2<br>3<br>7 |
| Configurações 1                                                                                                    | 8                                 |
| Problemas e Soluções 2                                                                                                    | 20                                |
| Especificações Técnicas 2                                                                                                    | 21                                |
| Garantia 2                                                                                                    | 22                                |

## **Avisos Legais**

Antes de operar a tela traseira, leia atentamente as instruções de funcionamento e as informações de segurança deste manual.

A visualização de vídeo em movimento é estritamente proibida ao condutor do veículo, verifique a legislação local quanto a utilização desta funcionalidade, a Faaftech Tecnologia LTDA não se responsabiliza por eventuais danos causados pela má utilização desta funcionalidade;

Evite o uso prolongado do aparelho com volume superior a 85 decibéis, pois isto poderá prejudicar a sua audição. (Lei Federal 11.291/06);

Não instale o produto onde o mesmo possa obstruir a visão do motorista ou onde possa prejudicar o desempenho de qualquer um dos sistemas de segurança do veículo (airbag, botão do pisca alerta, etc);

A instalação e manutenção devem ser executados por profissionais com treinamento e experiência em eletrônica e acessórios automotivo. Danos ocasionados por instalações incorretas ou indevidas não serão cobertos pela Garantia do produto;

A Faaftech Tecnologia LTDA se reserva o direito de alterar as características gerais, técnicas e estéticas de seus produtos sem aviso prévio;

O conteúdo deste manual são de propriedade da Faaftech Tecnologia LTDA. A reprodução, adaptação, modificação ou utilização do conteúdo deste documento, parcial ou integralmente, é expressamente proibida;

## Conteúdo da Embalagem

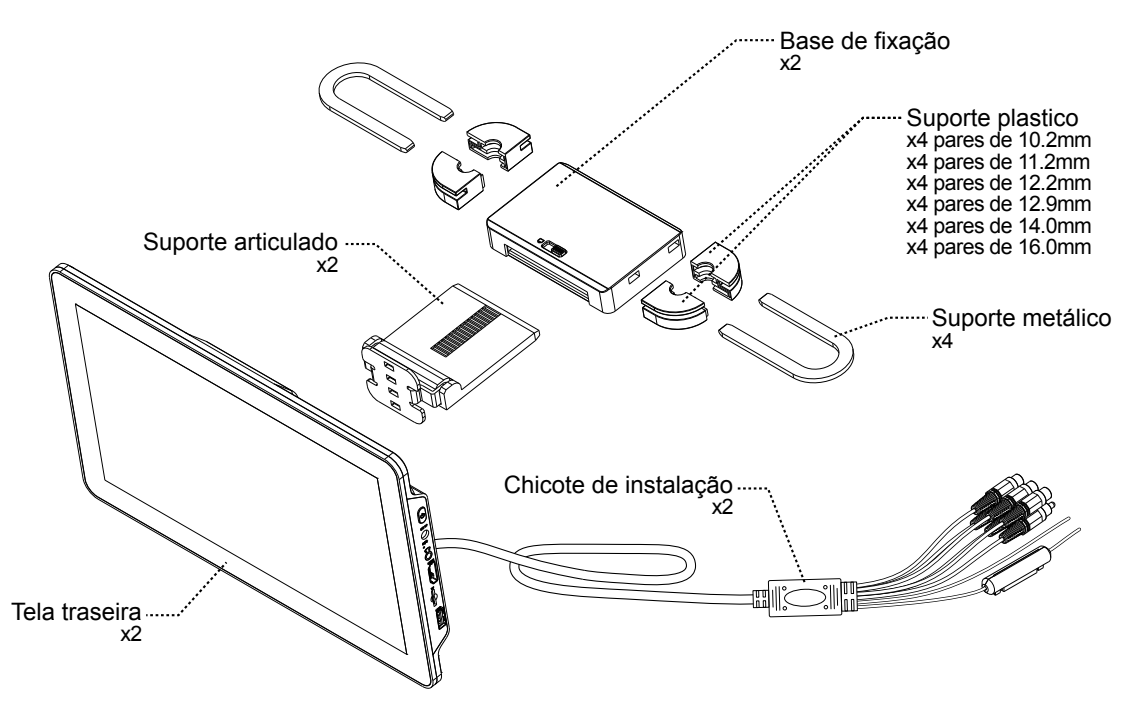

Observação Importante: As informações desta página está considerando a aquisição de um par de telas

## Instalação

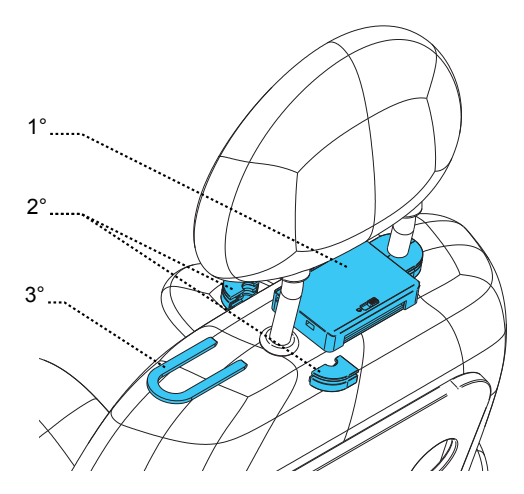

1°. Posicione a *Base de fixação* entre as barras do encosto de cabeça;

2°. Selecione os *Suportes plastico* com a furação adequada e então encaixe-os nas barras do encosto de cabeça;

3°. Passe o Suporte metálico entre os Suportes plastico e encaixe-o na Base de fixação;

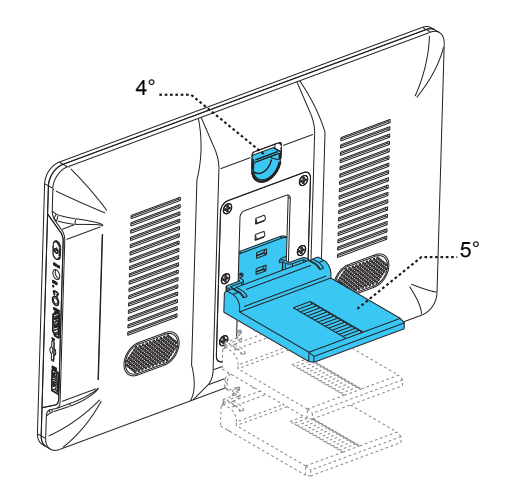

4°. Empurre a trava para cima para liberar o trilho;

5°. Deslize o *Suporte articulado* dentro do trilho, ajuste a altura e então solte a trava para fixar o suporte;

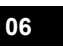

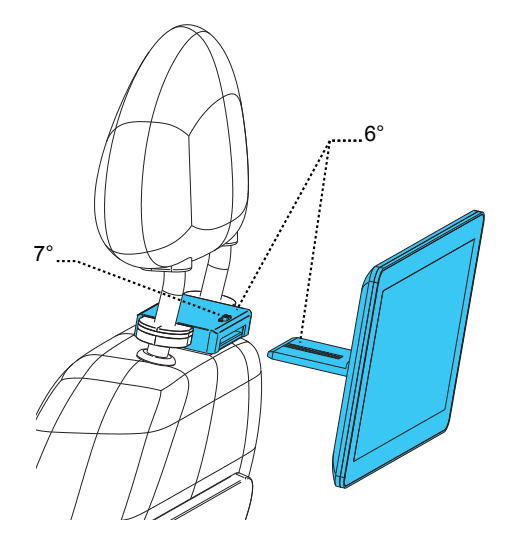

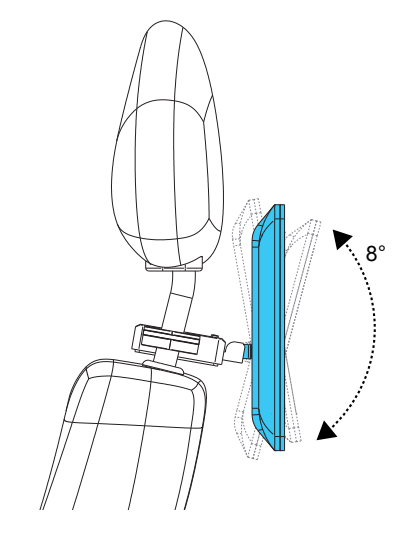

- 6°. Encaixe a tela à *Base de fixação* e regule o posicionamento entre a tela e o encosto de cabeça;
- $7^\circ.$  Fixe a tela colocando a trava para o lado do cadeado trancado;
- 8°. Gire e ajuste o ângulo da tela;

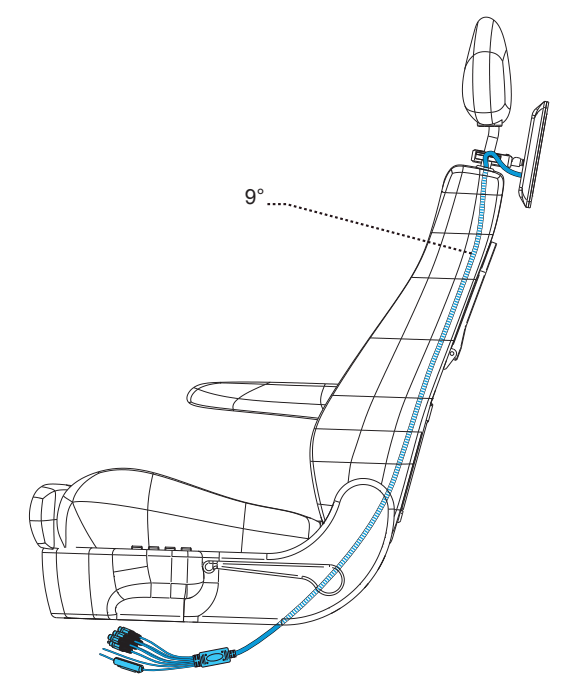

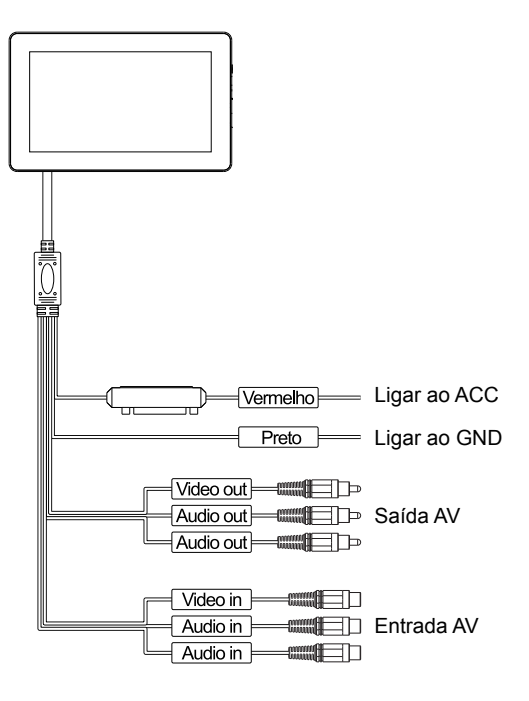

9°. Passe o *Chicote de instalação* por dentro da forração até chegar a parte inferior do banco.

10°. Finalize a instalação ligando os fios conforme o diagrama acima.

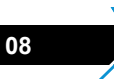

## **Conexões Lateral**

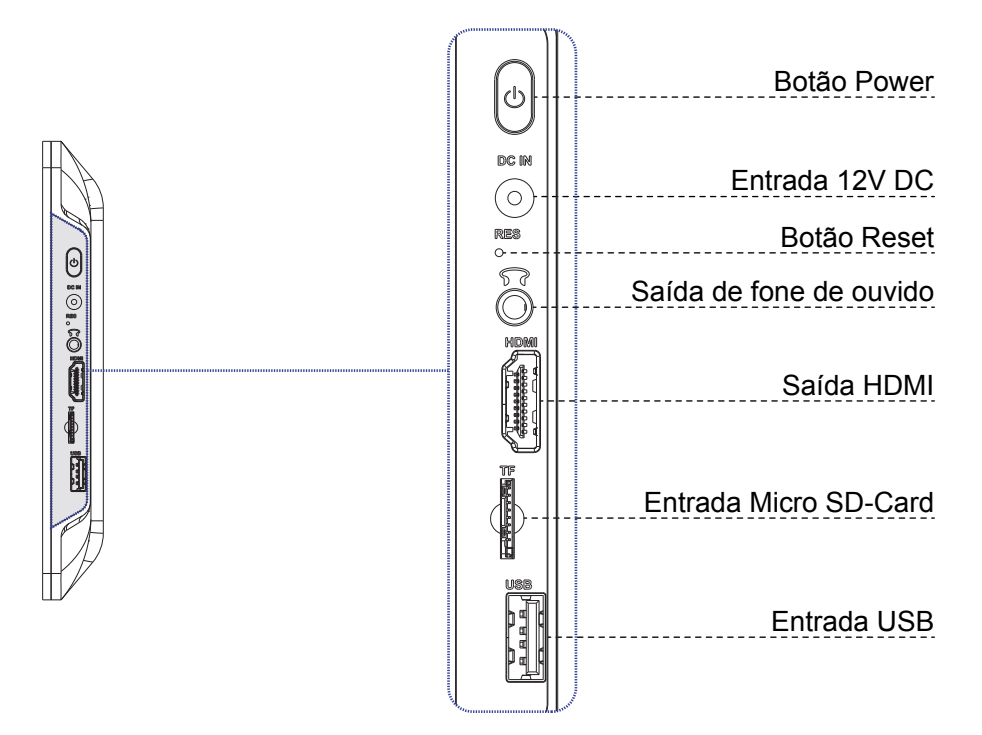

# Funcionamento

## 1. Menu inicial

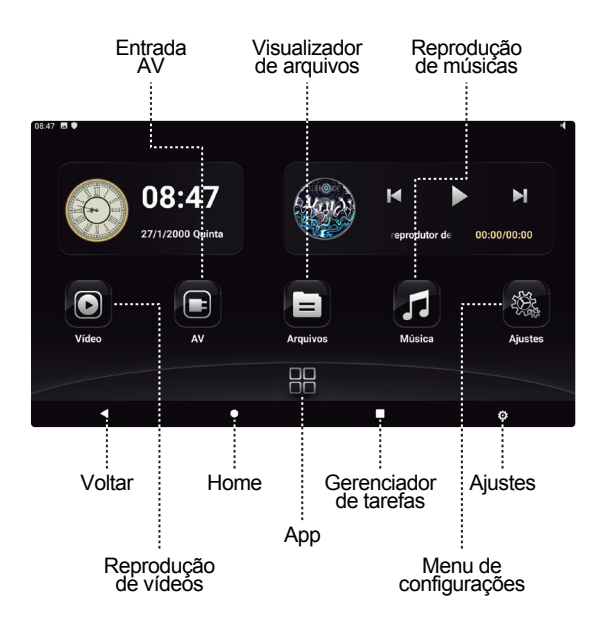

### 2. Ajuste de volume e brilho

Clique no ícone da barra inferior para abrir o menu de ajuste de volume e brilho.

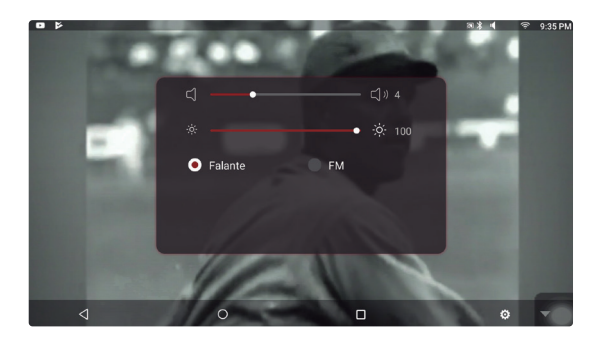

Selecione a opção "Falante" para utilizar os alto falantes embutido da tela ou "FM" para transmitir o áudio via frequência FM.

Ajuste o volume e brilho deslizando o dedo sobre a barra das respectivas funções.

### 3. Reprodução de vídeos

Clique no ícone O do menu inicial para abrir o aplicativo de reprodução de vídeos.

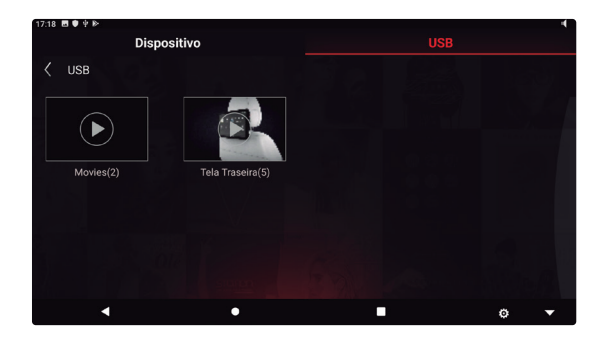

Navegue pelas pastas do Dispositivo, SD Card ou USB e selecione um arquivo de vídeo para iniciar a reprodução.

#### Observação

Veja nas especificações técnicas todos os formatos de vídeos compatíveis com o sistema.

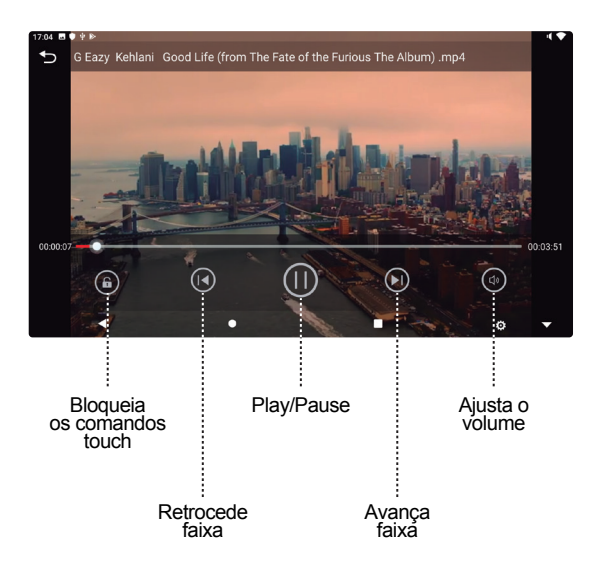

### 4. Reprodução de músicas

Clique no ícone do menu inicial para abrir o aplicativo de reprodução de músicas. Navegue pelas pastas do Dispositivo, SD Card ou USB e selecione um arquivo de música para iniciar a reprodução.

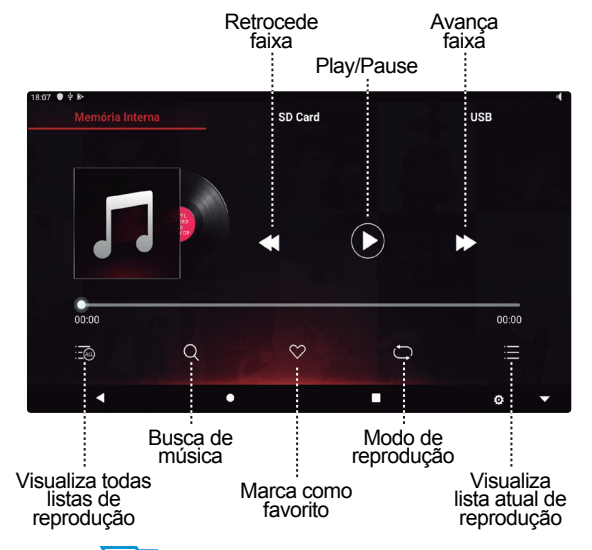

### 5. Reprodução de imagens

Clique no ícone do menu inicial para abrir o aplicativo de reprodução de imagens. Navegue pelas pastas do Dispositivo, SD Card ou USB e selecione um arquivo de imagem para iniciar a reprodução.

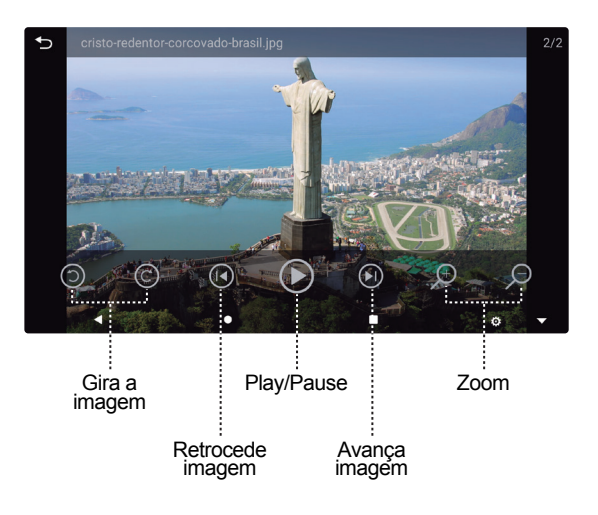

#### 6. Espelhamento de tela

Este dispositivo está equipado com função de espelhamento de tela através do aplicativo EasyConnection. É possível utilizar esta função em Smartphones com sistema Android ou iOS através de conexão Wi-Fi. No menu inicial,

pressione o ícone App, e então clique em para acessar o aplicativo EasyConnection.

#### 6.1 Espelhando no sistema iOS

Para fazer o espelhamento do sistema iOS é necessário criar uma rede Wi-Fi compartilhada no celular, conectar a tela traseira à esta rede e então fazer o espelhamento de tela. Para isto siga os passos abaixo.

1. No smartphone vá em Ajustes > Acesso Pessoal e ligue o Acesso Pessoal;

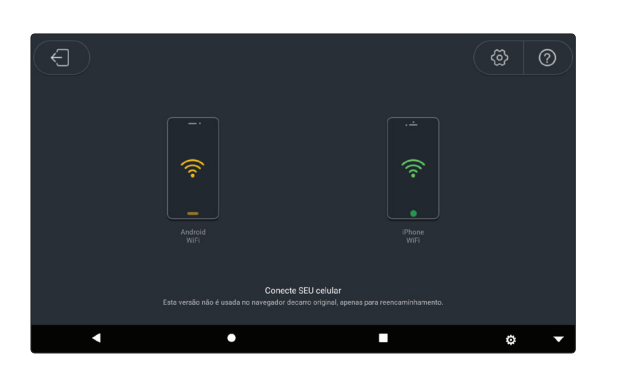

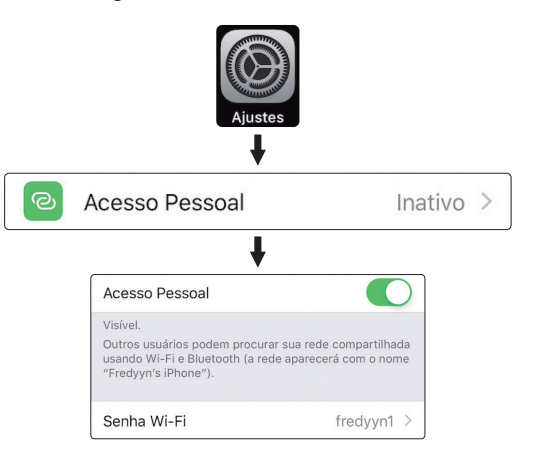

2. Caso a rede Wi-Fi esteja desligada, clique em "Ativar Wi-Fi";

|                              | Wi-Fi Inativo                                                                                          |
|------------------------------|----------------------------------------------------------------------------------------------------|
| O aces<br>apenas<br>Deseja a | so pessoal estará disponível<br>s através de Bluetooth e USB.<br>Itivá-lo também através de Wi-<br>Fi? |
|                              | Ativar Wi-Fi                                                                                           |
| Som                          | ente Bluetooth e USB                                                                                   |

3. No menu inicial da tela traseira vá em Ajustes > Rede e Internet > Wi-Fi e selecione a rede criada em seu smartphone;

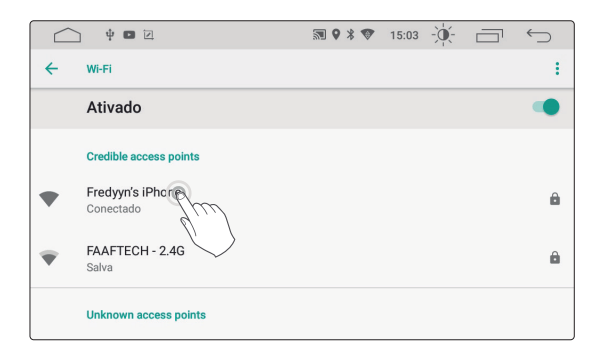

4. Vá ao aplicativo EasyConnection e clique em iPhone Wi-Fi;

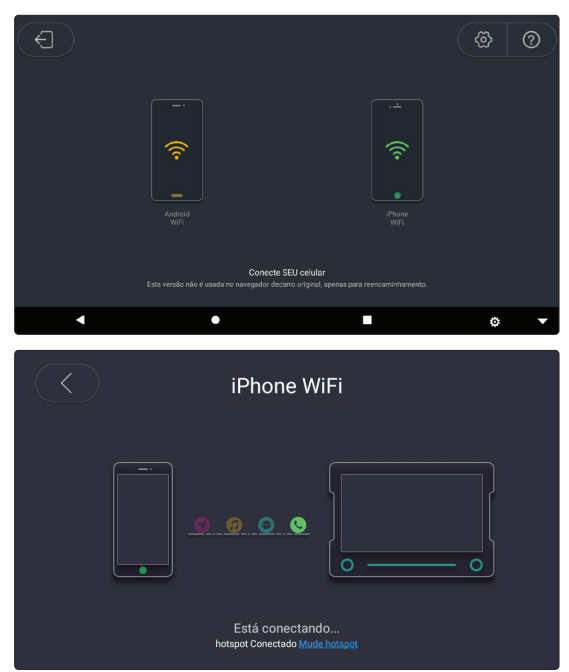

5. Deslize o dedo de cima para baixo na tela do smartphone e toque em Espelhar a Tela e então em "EC-Airplay-li";

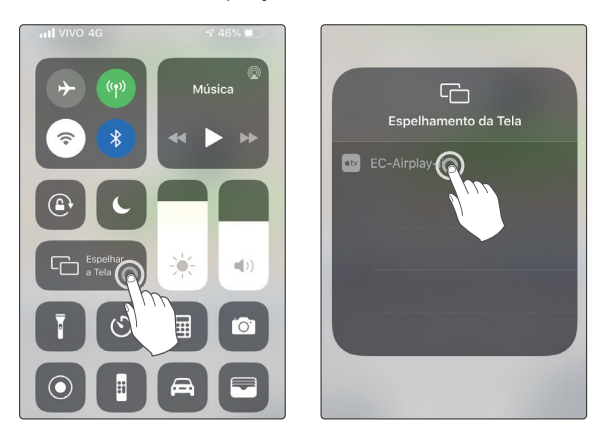

#### 6. Pronto a conexão foi realizada com sucesso;

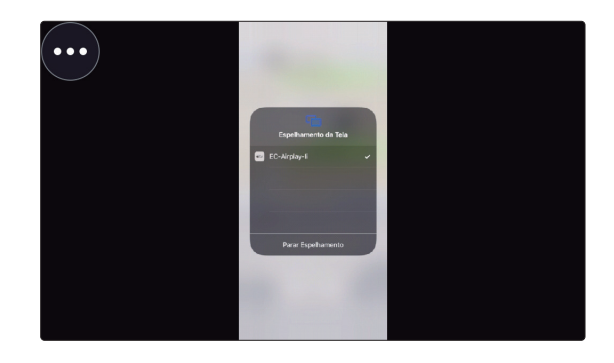

#### Observação

Dependendo do ambiente e do smartphone utilizado, pode haver atraso entre a imagem da tela traseira e do smartphone. Alguns modelos de smartphone podem ter restrição de compatibilidade, gerando instabilidade nas conexões. 6.2 Espelhamento no Sistema Android

Para fazer o espelhamento no sistema Android é necessário baixar o App EasyConnection e fazer uma conexão Wi-Fi entre a tela e o smartphone.

6.3 Baixando o EasyConnection

Abra o aplicativo Play Store no smartphone e busque por EasyConnection. Uma vez encontrado, toque em instalar.

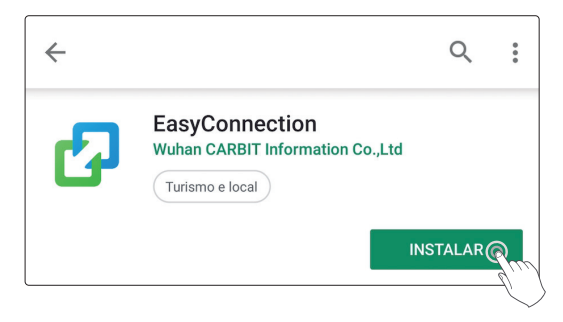

Ao abrir o aplicativo, dê todas as permissões que o aplicativo requisitar para que o espelhamento de tela funcione corretamente. 6.4 Espelhamento Android via Wi-Fi

Para espelhar o smartphone Android via Wi-Fi é necessário criar uma rede Wi-Fi no celular e então conectar a tela traseira à esta rede. Para isto siga os passos abaixo.

1. No smartphone vá em Configurações > Conexões > Roteador Wi-Fi e Ancoragem e ligue a função Roteador Wi-Fi;

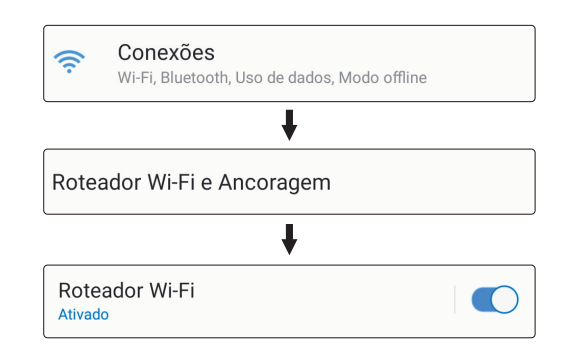

16

2. No menu inicial da tela traseira vá em Ajustes > Rede e Internet > Wi-Fi e conecte a tela traseira à rede criada em seu smartphone;

|   | ) ¥ <b>©</b> Z                | 30 9 X 💎 | 15:03 | $\leftarrow$ |
|---|-------------------------------|----------|-------|--------------|
| ÷ | Wi-Fi                         |          |       | ÷            |
|   | Ativado                       |          |       |              |
|   | Credible access points        |          |       |              |
| • | Fredyyn's iPhone<br>Conectado |          |       | ê            |
| Ŧ | FAAFTECH - 2.4G               |          |       | â            |
|   | Unknown access points         |          |       |              |

3. Abra o EasyConnection no smartphone;

4. Abra o EasyConnection na tela traseira e clique em Android WiFi;

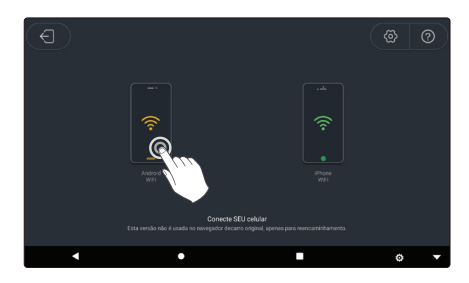

5. Pronto a conexão foi realizada com sucesso;

#### Observação

 Dependendo do ambiente e do smartphone utilizado, pode haver atraso entre a imagem da tela traseira e do smartphone. Alguns modelos de smartphone podem ter restrição de compatibilidade, gerando instabilidade nas conexões. 2. Ao espelhar no sistema Android, somente o vídeo será transmitido para a tela traseira, o áudio será reproduzido no próprio celular;

### 7. Entrada AV

Este dispositivo suporta entrada AV (Áudio e

Video). No menu inicial, clique em para acessar a entrada AV da tela traseira. Caso não tenha nenhum dispositivo conectado à esta entrada AV, uma mensagem "Sem Sinal de Vídeo" será mostrada no centro da tela.

# Configurações

No menu inicial, toque em para acessar o *Menu de Configurações.* Role o menu para cima ou para baixo para navegar entre as diferentes opções disponíveis.

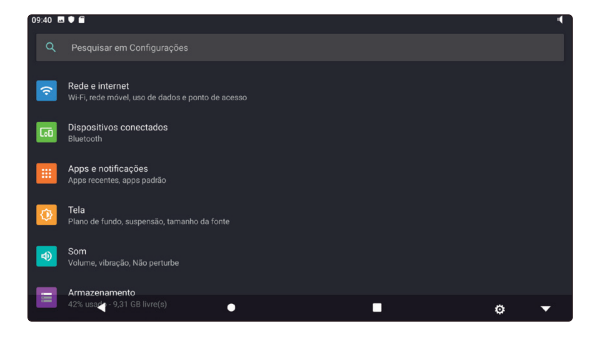

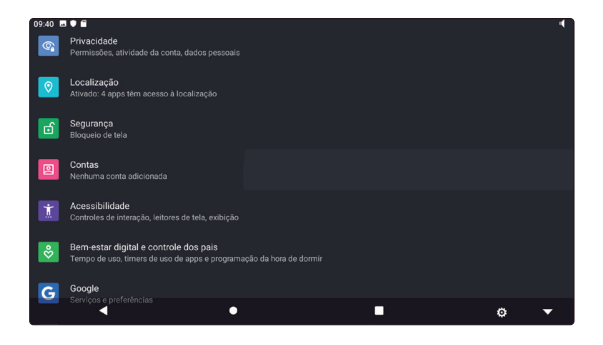

#### Observação:

Veja abaixo o status de Ligado e Desligado.

[ 💶 ] Ligado

[ 🔵 ] Desligado

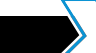

### 1. Temas personalizados

No menu de configurações, acesse a opção Tela e então Theme para modificar a logo de inicialização e(ou) o tema de funcionamento.

| 10.06 ■ ●                                |            |                |                      |       |        |
|------------------------------------------|------------|----------------|----------------------|-------|--------|
|                                          | suv<br>Suv |                | ۲                    | new ( |        |
| an an an an an an an an an an an an an a | CHEVROLET  | <b>®</b>       | ີ<br>(ທີ່ມີ)<br>Auði | 5     | TOYOTA |
| ۲                                        | $\bigcirc$ | LAND-<br>ROVER | CHERY                | ^     | Ó      |
| æ                                        | ۲          | *500*          | 1                    | \$    | ÷      |
| θ                                        | B          | e              |                      | Ð     | Ø      |

Clique em uma das opções e então selecione uma das opções abaixo para personalização do sistema.

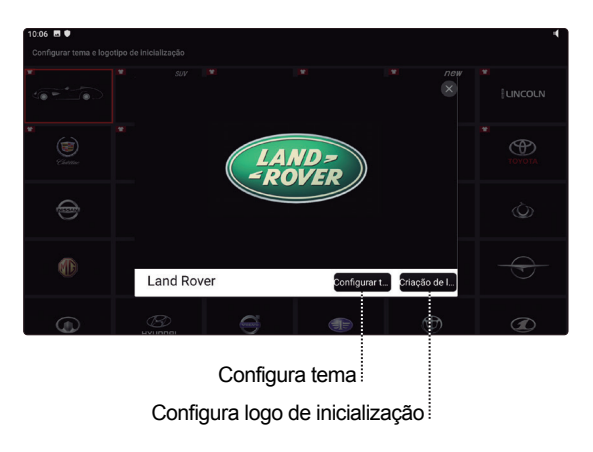

Opções com o ícone no canto esquerdo superior, significa que há Logo de Inicialização e Tema de funcionamento disponíveis. Opções sem o ícone, significa que há somente Logo de Inicialização disponível.

#### Observação

Caso queira modificar o tema e a inicialização, é necessário configurar as 2 opções.

# Problemas e Soluções

Caso esteja com um dos problemas listados abaixo, por gentileza verifique este guia para obter uma solução rápida. Se o problema persistir, é recomendado contatar o suporte técnico.

| Problema                               | Possível Causa                                                                  | Solução                                                                                                    |
|----------------------------------------|---------------------------------------------------------------------------------|----------------------------------------------------------------------------------------------------|
| A tela traseira não liga               | A chave do carro não está<br>inserida ou não está ligada                        | Insira a chave e ligue a ignição do veículo                                                                                                    |
|                                        | Os fios de alimentação não estão conectados                                     | Conecte os respectivos fios                                                                                                    |
|                                        | Fusível está queimado                                                           | Troque o fusível por um de mesma carga                                                                                                    |
| Resposta lenta dos<br>comandos de tela | Sistema sobrecarregado por<br>estar executando multi tarefas<br>simultaneamente | Feche aplicativos que não estão sendo<br>utilizados e aguarde um curto período de<br>tempo. Se o problema persistir, procure seu<br>revendedor para melhor assistência |
|                                        |                                                                                 | Desinstale aplicativos que não estão sendo utilizados                                                                                                    |
|                                        |                                                                                 | Desinstale aplicativos que necessitem de<br>processamento e memoria acima do<br>equipado neste dispositivo                                                             |

# Especificações Técnicas

| Geral                    |                      |  |  |
|--------------------------|----------------------|--|--|
| Sistema Operacional      | Android 10           |  |  |
| Processador              | Cortex A7 Quad-core  |  |  |
| Memória RAM              | 2G DDR3              |  |  |
| Memória Flash            | 16G                  |  |  |
| Wi-Fi                    | 802.11 b/g/n 2.4GHz  |  |  |
| Bluetooth                | 4.0                  |  |  |
| Alto-falante             | Duplo Embutido       |  |  |
| Tela                     | LCD de 10,8" com IPS |  |  |
| Resolução                | 1920 x 1080          |  |  |
| Toque de Tela            | Capacitivo           |  |  |
| Proporção de Tela        | 16:9                 |  |  |
| Sistema de Vídeo         | NTSC                 |  |  |
| Tensão de Operação       | 8 - 16V              |  |  |
| Temp de Operação         | -20 ~ 70°C           |  |  |
| Temp de<br>Armazenamento | -40 ~ 85°C           |  |  |

| Mídias Suportadas |                                                       |  |  |
|-------------------|-------------------------------------------------------|--|--|
| Áudio             | MP3, WMA, ACC, WAV, FLAC<br>APE, OGG e M4A            |  |  |
| Vídeo             | MPEG-1/2/4, H264, H263, VC1,<br>RMVB, DIVX, VP8 e AVI |  |  |
| Imagem            | JPG, JPEG, BMP, GIF, e PNG                            |  |  |
| Pendrive          | Recomendado de 8 - 128Gb                              |  |  |
| Micro SD-Card     | Recomendado de 8 - 128Gb                              |  |  |

## Garantia

A FAAFTECH garante aos seus clientes o prazo de 01 (um) ano contra defeitos de matéria-prima e de fabricação, comprovada mediante a apresentação da respectiva Nota Fiscal do revendedor ao consumidor e deste Certificado de Garantia devidamente preenchido, observando o que segue:

1. A FAAFTECH declara a Garantia nula e sem efeito se for constatada por ela, ou pela assistência técnica que o aparelho sofreu danos causados por má utilização, por instalação inadequada, acidentes (quedas, batidas, etc.), ou ainda sinais de haver sido violado, ajustado ou consertado por pessoas não autorizada;

2. O Certificado de Garantia só terá validade quando preenchido juntamente com a Nota Fiscal de Venda ao Consumidor do aparelho e com N° de Atendimento gerado através do nosso Suporte Técnico ao cliente através dos seguintes números: 0800 603 2330 (somente fixo) ou do (62) 3241-4600 de Segunda à Sexta das 08:00 às 18:00 e Sábado das 08:00 às 12:00 horário de Brasília;

 Os consertos e manutenções do aparelho em garantia, serão de competência exclusiva da assistência FAAFTECH;

4. Produtos com número de série adulterado ou ilegível também não serão cobertos pela presente garantia;

5. As despesas de frete, seguro e embalagem não estão cobertas por esta garantia, sendo de responsabilidade exclusiva do proprietário;

|                                                                                                    | CERTIFICADO DE GAF | RANTIA | 1 ANO |  |
|----------------------------------------------------------------------------------------------------|--------------------|--------|-------|--|
| PRODUTO: FT-RSE                                                                                                    |                    |        |       |  |
| NOME DO COMPRADOR:                                                                                                    |                    |        |       |  |
| TELEFONE: ( )                                                                                                    | CIDADE:            | EST    | ADO:  |  |
| ENDEREÇO:                                                                                                    |                    |        |       |  |
| DATA DA COMPRA:                                                                                                    | NOTA FISCAL:       |        |       |  |
| N° DE SÉRIE:                                                                                                    | N° DE ATENDIM      | ENTO:  |       |  |
| Atenção: Este certificado de Garantia só tem validade quando preenchido e<br>acompanhado da Nota Fiscal correspondente. Conserve-os em seu poder. |                    |        |       |  |

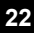

"Este equipamento não tem direito à proteção contra interferência prejudicial e não pode causar interferência em sistemas devidamente autorizados".

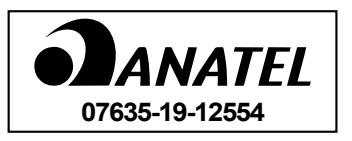

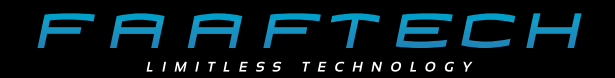

## www.faaftech.com

## Suporte Técnico

0800 603 2330 somente fixo (62) 3241-4600 sac@faaftech.com Atendimento de Seg à Sex dàs 08:00 as 18:00, Sáb das 08:00 às 12:00 horário de Brasília

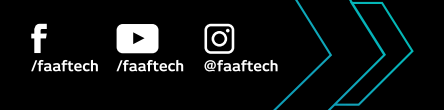